## راهنمای تصویری سامانه صدور مجوزهای احداث و پروانه های بهره برداری

جهت ثبت نام به درگاه مجوزهای کسب و کار به آدرس g4b.ir وارد شوید. با باز شدن پنجره زیر در قسمت "نام کسب و کار مورد نظرتان را جستجو کنید" عبارت فاضلاب را تایپ کنید.

| (ar b) |                       | هنای دریافت مجوز مصولت طبات مقربات زدایی ۲۵۱زف افونی        | a) addie ander 🕋 🎼 🤐 |
|--------|-----------------------|-------------------------------------------------------------|----------------------|
|        | بجوزنا                | درگاه تلی                                                   |                      |
|        | ٩                     | کسب و کار مورد نظرتان را جستجو کنید                         |                      |
|        | ومعدى؟ يا كشاورزى؟    | کسبوکاری که مجوزش را می خواهید در کنام بخش است؟ خدمات؟ صنعت |                      |
|        | مدور مجوز مشاغل خانگی | مدور پروانه های صنفی                                        |                      |
|        | ،و کار لیزن           | بانک اطلاعات کسر                                            |                      |
|        |                       |                                                             |                      |
|        |                       |                                                             |                      |

با باز شدن صفحه زیر در پنجره "پروانه بهره برداری از تاسیسات تولید، انتقال، تصفیه، توزیع، فروش، جمع آوری و استفاده مجدد از آب/فاضلاب/پساب" یا "احداث برای تاسیسات تولید، انتقال، تصفیه، توزیع، فروش، جمع آوری و استفاده مجدد از آب/فاضلاب/پساب" قسمت صدور مجوز را انتخاب فرمایید.

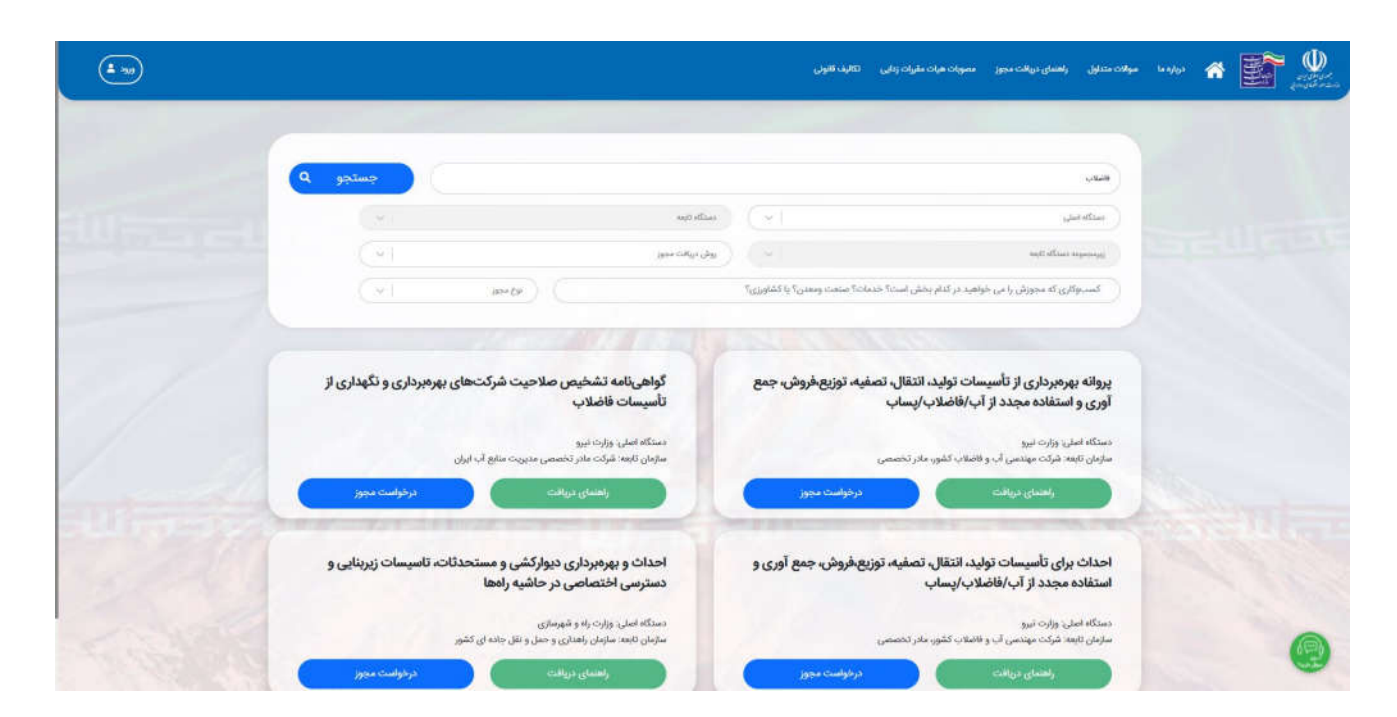

پس از انتخاب صدور مجوز پنجره زیر نمایش داده می شود که متقاضیان محترم می بایست با انتخاب گزینه "ورود افراد حقوقی" نسبت به ثبت نام و احراز هویت در این درگاه اقدام نمایند.

| (± ) <sub>10</sub>                                                                                                    |                         |                                                                                      | دەيد اليې                                                                                                    | ىولات مىلۇن - راھىلى دولات بىي - سىوات ھۆت مارات والى                             | • ••• <b>* 🗟 </b> |
|----------------------------------------------------------------------------------------------------|-------------------------|--------------------------------------------------------------------------------------|----------------------------------------------------------------------------------------------------|-----------------------------------------------------------------------------------|-------------------|
|                                                                                                    |                         |                                                                                      |                                                                                                    |                                                                                   |                   |
|                                                                                                    |                         | with these                                                                           |                                                                                                    | مينادين                                                                           |                   |
|                                                                                                    |                         | See calify the                                                                       |                                                                                                    | and officer supporting                                                            |                   |
| and the second second                                                                                                    | (*I                     | ana) (                                                                               | دا استفت ونفتی ا با اشاورزی <sup>ب</sup>                                                                                                    | السیوکاری که میتورش را می خواهید در کنام بخش است ۲ مدما<br>د                      |                   |
|                                                                                                    | ,                       | یکپارچه *پنجره ملی خدمات دولت هوشمند* امکانپذ<br>است                                 | یت متقاضی از طریق درگاه                                                                                                    | ثیت نام و احراز هو                                                                |                   |
|                                                                                                    | مبرداری و نگهداری از    | ورود افراد حقوقي                                                                     | د افراد حقیقی                                                                                                    | یروانه بهرمبرداری از تأسیسا<br>آوری و استفاده مجدد از آب                          |                   |
| 11                                                                                                    |                         | دستگاه المان، وزارت، بیرو<br>سازمان کاست شرکت مادر دکسیسی مدیریت منابع آب ایزار      |                                                                                                    | مسلكاه اسلى، ورارت نيرو<br>سارمان لايعة شركت مهنسي آب و فانتقاب كشور، مادر تحسمي  |                   |
|                                                                                                    | gaption and gap of      |                                                                                      | and the second second sec |                                                                                   |                   |
|                                                                                                    | نات، تاسیسات زیرینایی و | احداث و بهرمبرداری دیوارکشی و مستحد<br>دسترسی اختصاصی در حاشیه راهها                 | ع فروش، جمع آوری و                                                                                                    | احداث برای تأسیسات تولید، انتقال، تصفیه، توزی<br>استفاده مجدد از آب/فاضلاب/پساب   |                   |
| Constant of the                                                                                                    |                         | دستگه اسان وزارت راه و شهرسازی<br>سازمان گفته سازمان رفتداری و حمل و نقل جانه ای گشو |                                                                                                    | دستگاه اسلی، وزارت تیزو<br>سترمان کارهه شرکت مهندسی آب و هامه به کشور، مامر تخصصی |                   |
| And the second second se | apar and par            |                                                                                      | (                                                                                                    |                                                                                   |                   |

در مرحله بعد با باز شدن پنجره زیر متقاضی می بایست تلفن همراه خود را به همراه کد امنیتی وارد کرده و دکمه ارسال کد فعال سازی را انتخاب نماید.

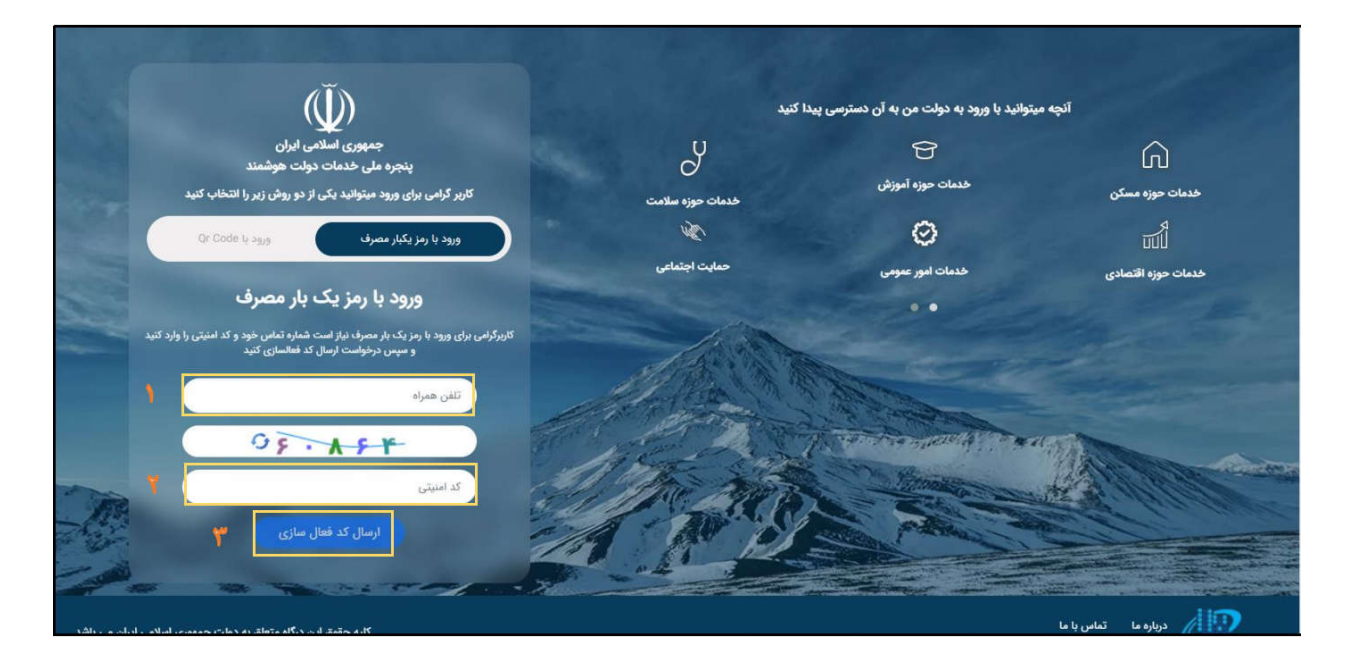

پس از دریافت پیامک کد فعال سازی ارسال شده را در پنجره زیر وارد نمایید.

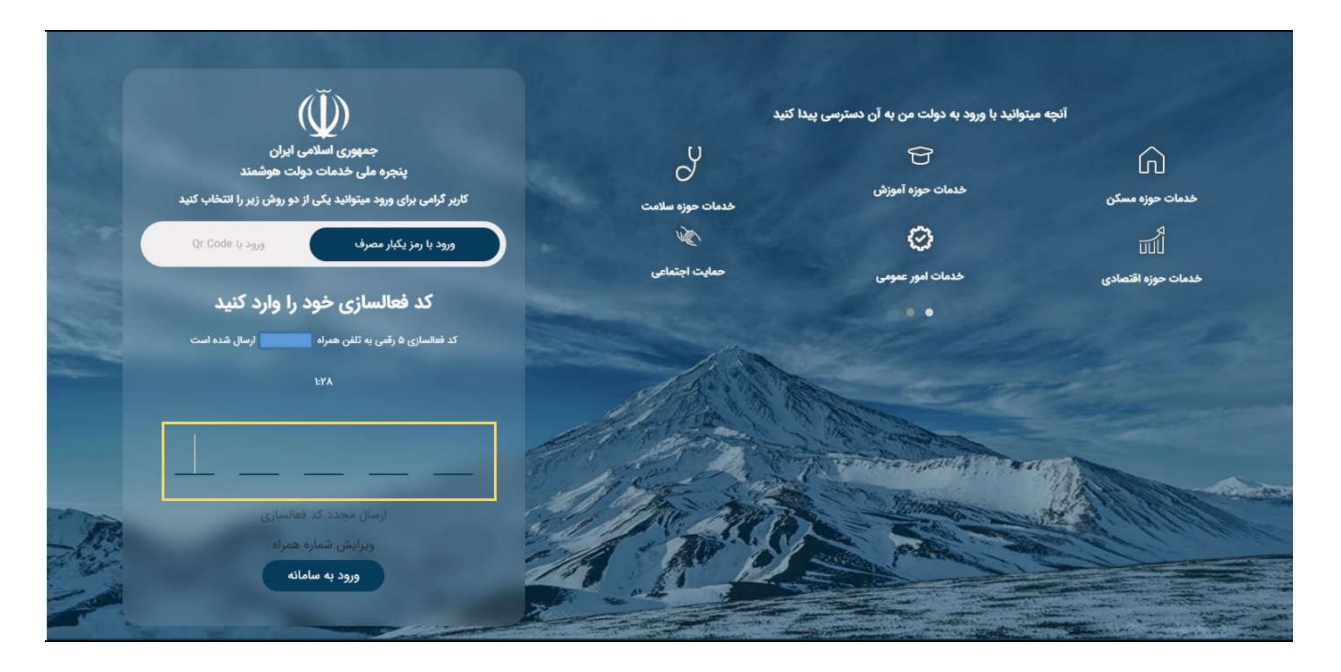

در مرحله بعد شناسه ملى شركت خود را وارد نموده و دكمه ثبت اطلاعات را انتخاب مي نماييد.

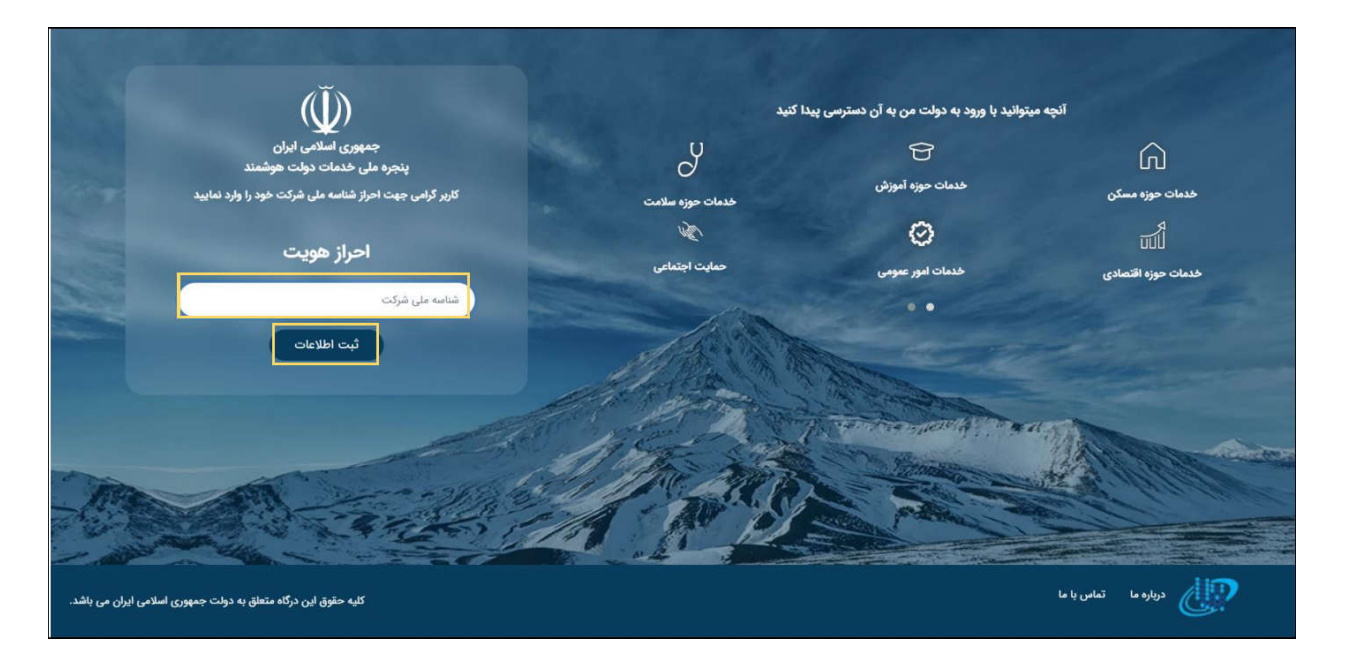

پس از اتمام فرایند احراز هویت نام کاربری و کلمه عبور در درگاه ملی مجوزهای کشور برای شما صادر شده و به تلفن همراه شما ارسال می گردد. با ورود به حساب کاربری خود می توانید درخواست مجوز"احداث برای تاسیسات تولید، انتقال، تصفیه، توزیع، فروش، جمع آوری و استفاده مجدد از آب/فاضلاب/پساب" یا "پروانه بهره برداری از تاسیسات تولید، انتقال، تصفیه، توزیع، فروش، جمع آوری و استفاده مجدد از آب/فاضلاب/پساب" نمایید.

مدت کوتاهی پس از ثبت درخواست نام کاربری و رمز عبور برای سامانه درخواست مجوز شرکت مهندسی آب و فاضلاب کشور به تلفن همراه شما ارسال شده و شما به صفحه زیر در سایت شرکت مهندسی آب و فاضلاب کشور هدایت می شوید(sapfa.nww.ir).

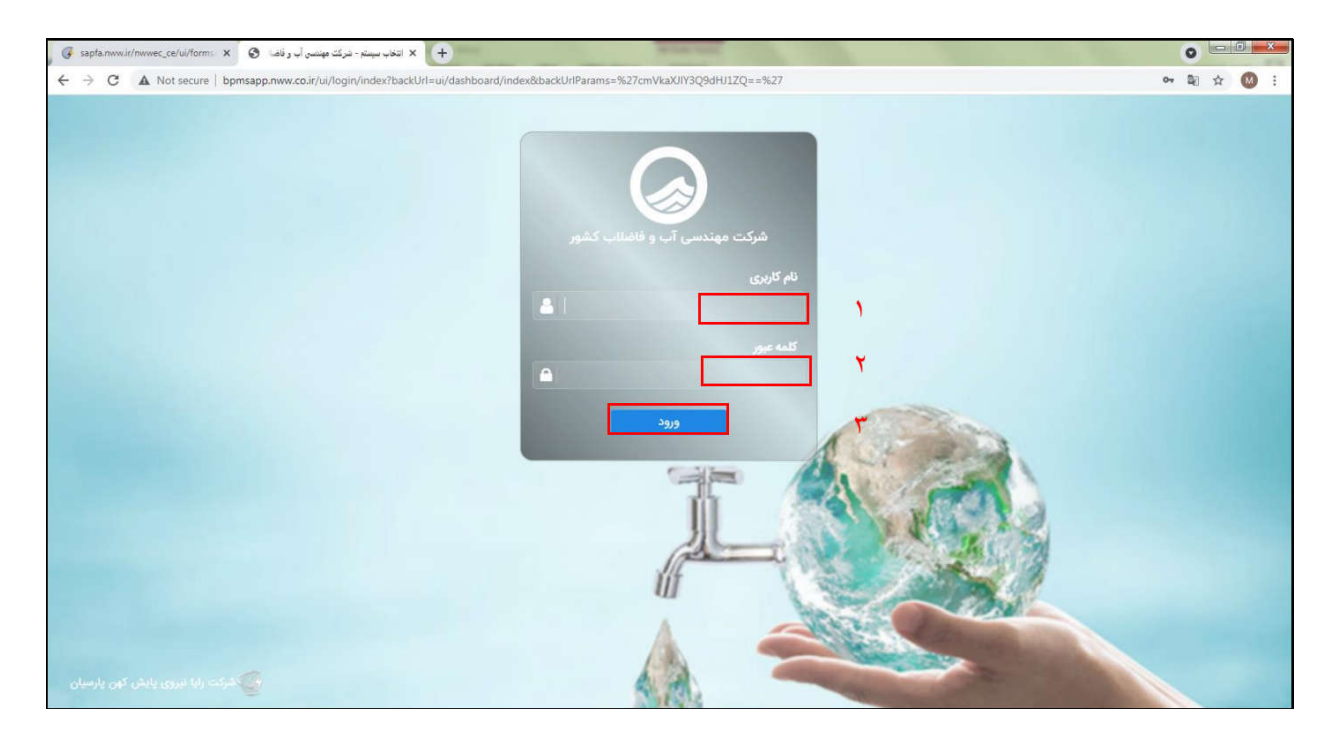

پس از ورود به کارتابل شرکت مطابق شکل زیر بر روی گزینه "دریافتی" کلیک نمایید. به تعداد مجوزهای درخواستی در درگاه ملی مجوزهای کشور در این بخش پرونده ایجاد می گردد. با کلیک کردن بر روی پرونده ایجاد شده بایستی اطلاعات خود را تکمیل فرمایید.

| C Sapfa.nww.ir/cartable/dashboard | 아 웹 ☆ 🕖                                                                                                    |
|-----------------------------------|----------------------------------------------------------------------------------------------------|
| دوشتبه 18 ارديبهقت                | هُرُكْت مَهْدَس آب و فَاشْلُب كَشَر 🚍 🔡 🏶                                                                                |
|                                   |                                                                                                    |
|                                   | چې تېت قاندا پ<br>- بېمنې زې و نامېنې پ<br>- به کارتان<br>- مړيافټي -                                                    |
|                                   | + ایجاد<br>🕿 در جریان                                                                                                    |
|                                   | ارشيو<br>المراجع المراجع المراجع المراجع المراجع المراجع المراجع المراجع المراجع المراجع المراجع المراجع المراجع المراجع |
|                                   | تغيفت                                                                                                    |
|                                   |                                                                                                    |
|                                   |                                                                                                    |

توجه!!!!!!!!! مقتضى است كاربران نسبت به ثبت دقيق اطلاعات در سامانه اقدام نمايند. درصورت ورود اطلاعات اشتباه توسط كاربر مسئوليت تمام موارد آتى بر عهده خود شركت متقاضى مى باشد.

| د منهور 21 منهور و 21 منهور و 21 منه |                        |                     | شرکت مهندسی آب و فاضناب کشور 😑 🏥 🏟    |
|----------------------------------------------------------------------------------------------------|------------------------|---------------------|---------------------------------------|
|                                                                                                    |                        | (4                  |                                       |
| 1                                                                                                    |                        | بهره برداری         | ثبت پروانه                            |
|                                                                                                    |                        | ېره بردارې          | پانګ احمدي خلخان<br>پيمانګر اب د نځنه |
|                                                                                                    |                        |                     | 🗸 ھکارتایل کد مجوز                    |
|                                                                                                    | 2                      |                     | دريافتي                               |
|                                                                                                    |                        |                     | 🚘 در جزیان                            |
|                                                                                                    |                        | ات سرمایه گذار      | 🛓 آرشيو                               |
| عنوان قرارداده                                                                                                    | نام سرمایه گذار-       | ت مىرمايە پذير-     | 🔅 تنظیمات                             |
|                                                                                                    |                        |                     |                                       |
|                                                                                                    | آدرس شرکت سرمایه گذار• | ی شرکت سرمایه گذار» | شناصه مار                             |
|                                                                                                    |                        |                     |                                       |
|                                                                                                    |                        | هیات مدیره          | اعضای و                               |
| suice                                                                                                    |                        | وبرايش حقف          | الفزودي                               |
| تصویر کارت ملی                                                                                                    | سمت                    | نام خانوادگی        | رديف                                  |
|                                                                                                    | موردی یافت نشد         |                     |                                       |
|                                                                                                    |                        |                     |                                       |

| 2 زىرىيوغت 🍙 | چهارشتبه ۱                            |                                    | * =                                                            | شرکت مهندسی آب و فاضائب کشور 😑 |
|--------------|---------------------------------------|------------------------------------|----------------------------------------------------------------|--------------------------------|
|              |                                       | موردی یافت نشد                     | <br>@ B                                                        |                                |
|              | فلر بعدی<br>شرکتیء                    | تصویر آگهی ثبتی یا آخرین تغیراد    | بدون مورد<br>تصویر اساستامه شرکت»                              |                                |
|              | 🕹 انتخاب قابل                         | 🕹 التخاب فایل                      | 0 فایل انتخاب شده                                              | دریافتی                        |
|              | مىلغ سرمايە كذارى اوليە(مىليارد رال)- | مت پایه در سال عقد قرارداد (برال)۰ | مشخصات واحد تولیدی<br>ظرفیت اسمی تولید(مرکعب در شبانه روز)- قی | کی درجریان<br>ارشوو<br>ننقیمات |
|              | میلغ سرمایه گذاری اولیه               | يخ قرارداد-                        | شمارە قرارداد- تار                                             |                                |
|              | مساحت زیربنا(متر مربع)-               | ماحت زمین(متر مربع)»               | تعداد افراد شاغل-                                              |                                |
|              |                                       | م تامین آب»<br>-                   | حم گزرایتر)»<br>میر                                            |                                |
|              |                                       | ع تامین آب                         | حجم گاز                                                        |                                |
|              | هدف از ایجاد تاسیسات»<br>             | رس دقیق محل احداث تاسیسات؛         | تاریخ شروع بهره برداری تجاری<br>تاریخ شروع بهره برداری تجاری   |                                |
|              | دوره پیشبرد(ماه)•                     | ره بهره برداری(سال) <mark>،</mark> | مشخصات انشعاب برق(کیلووات)+ دو                                 |                                |

| چېزغنبه 21 زېږېغت                     |                                              |                              | # =                                         | غرگت مهندسی آب و فاغللب کشور 🚍 |
|---------------------------------------|----------------------------------------------|------------------------------|---------------------------------------------|--------------------------------|
|                                       |                                              |                              | <b>9 B</b>                                  |                                |
|                                       |                                              | منبع تامین آب»               | حجم گاز(لیتر)+                              | 9                              |
|                                       |                                              | منبع تامین آب                | حجم گار                                     | بالله احدى حلخاني              |
| هدف از ایجاد تاسیسات»                 |                                              | آدرس دقيق محل احداث تاسيسات» | تاریخ شروع بهره برداری تجاری <mark>.</mark> | United by the period           |
|                                       |                                              |                              | تاریخ شروع بهره برداری تجاری                | ∨ באוטוע                       |
| دوره پیشبرد(ماه)-                     |                                              | دوره بهره برداری(سال)•       | مشخصات انشعاب برق(کیلووات)•                 | در جریان                       |
|                                       |                                              |                              |                                             | ارتبيو 🛓                       |
|                                       | نوع قرارداد•                                 |                              | دوره احداث(ماه)•                            | تنظيمات                        |
| · · · · · · · · · · · · · · · · · · · |                                              |                              |                                             |                                |
|                                       |                                              |                              | ضمائم                                       |                                |
|                                       |                                              |                              | تصویر قرارداد»                              |                                |
|                                       |                                              | 🕹 انتخاب قايل                | 0 فایل انتخاب شده                           |                                |
|                                       | تصوير نامه ابلاغ قرارداد از سوی سرمایه پذیر* |                              | تصوير مجوز تخصيص آب/ پساب                   |                                |
| 🕹 انتخاب فایل                         | 0 فایل انتخاب شده                            | 📥 انتخاب قايل                | ٥ فایل انتخاب شده                           |                                |
|                                       | تصویر صورتجلسه شروع بهره برداری»             |                              | تصوير مجوز احداث و تمديد دوره احداث         |                                |
| 🕹 انتخاب فایل                         | 0 فایل انتخاب شده                            | 🕹 انتخاب فایل                | 0 فايل انتخاب شده                           |                                |
| *                                     |                                              |                              |                                             |                                |

در پنجره باز شده فوق ثبت اطلاعات کلیه ردیف هایی که با علامت ستاره قرمز مشخص شده اند، الزامی است.

در بخش اعضای هیات مدیره با کلیک بر روی افزودن، نام و نام خانوادگی، سمت مدیر و اعضای هیات مدیره را به ترتیب وارد و تصویر کارت ملی آن ها را به ترتیب بارگذاری نمایید و سپس دکمه تایید و در نهایت ثبت را کلیک کنید.

| مند <b>()</b> | يوارشليه 21 (رييز                                                                                                    |                                                          |                                      | # =                                                           | = <i>n</i> 44 | رکت مهندسی آب و فاضلاب :            | - |
|---------------|----------------------------------------------------------------------------------------------------|----------------------------------------------------------|--------------------------------------|---------------------------------------------------------------|---------------|-------------------------------------|---|
|               | عوان طرزدنده                                                                                                    |                                                          | نام سرمایه تدار»                     | الم سرخت ميرماية وذير.                                        | $\bigcirc$    |                                     |   |
|               |                                                                                                    | ×                                                        | جدید<br>نام نام خانوادگی +           | »<br>شاهه على شركت بيرمايه گذرد                               |               | ی احمدی خلخانی<br>معار قریر باندایی |   |
|               |                                                                                                    |                                                          | » ممت                                | ار.<br>اعضای هیات مدیره                                       |               | یردانی<br>دریافتی<br>در جریان       |   |
|               | جمندور<br>مورد کارت علی                                                                                                    | 🕹 انتخاب قابل                                            | نصویر کارت ملی÷                      | الیون آمادی الای<br>رویف الم الم معودکی                       |               | تنظيمات                             | 0 |
|               |                                                                                                    | لبت                                                      |                                      |                                                               |               |                                     |   |
|               | میں ایمان<br>الدان الدان الدان الدان الدان الدان الدان الدان الدان الدان الدان الدان الدان الدان الدان الدان الدان الدان الد | تصویر آگهی ثبتی یا آخرین تغیرات شر<br>۱۰ فایل انتخاب شده | ئ التخاب فايل                        | یدین مورد<br>تصویر ماسامنه شرکت-<br>۵ قابل انتخاب شده         |               |                                     |   |
|               | میلغ سرمایه گذاری اولیه(میلیارد رول)،                                                                                        |                                                          | قیمت پایه در سال عقد قرارداد (ریال)- | مشخصات واحد تولیدی<br>طرقیت اسمی تولید(مترمکعب در شبانه روز)۰ | 1             |                                     |   |
|               | مبلغ مرمايه كذلري اوليه                                                                                                    |                                                          | )                                    |                                                               |               |                                     |   |

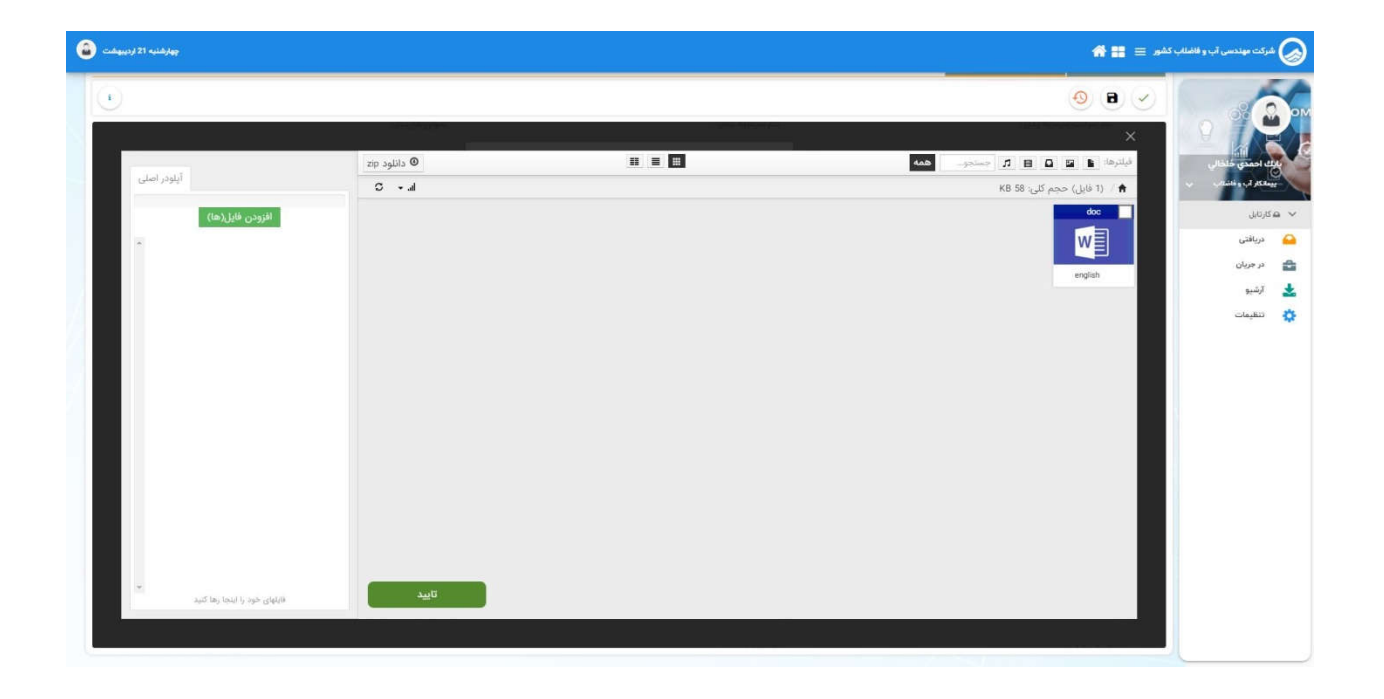

| پوازشنبه 21 زیربیشت                    |                                      | # =                                     | 🔬 شرکت مهندسی آب و فاهلاب کشور 😑 |
|----------------------------------------|--------------------------------------|-----------------------------------------|----------------------------------|
|                                        |                                      | 0 8                                     |                                  |
| عنون فزردند.                           | نام مىرمايە: ئەتر+<br>جدىد           | ىم سرىت سرمايە پذير-<br>-               |                                  |
|                                        | تم نام خانوادگی :                    | شناسه على شركت سرمايه كلاره             | - values and start               |
|                                        | م تست                                |                                         | 🗸 محارمین<br>🍋 دریافتی           |
|                                        | سمت »<br>عضو هنات مدیره              | اعضای هیأت مدیره                        | در جریان<br>است کشید             |
| جستجوز                                 | تصوير کارت ملی:+                     | the solution could                      | نظيمات<br>في تنظيمات             |
| مویر کارت ملی                          | 1 قايل انتخاب شده 🍐 انتخاب قايل      | رديف نام خانوادگي                       |                                  |
|                                        | لبت                                  |                                         |                                  |
| الحلق العدى                            | تصوير آگهی ثبتی یا آخرین تقیرات شر   | بدون مورد<br>تصویر اساسنامه شرکت»       |                                  |
| المُ المَعْلَى فَالَى                  | ى الدخاب قابل                        | ٥ قابل المطاب شده                       |                                  |
|                                        |                                      | مشخصات واحد تبليدي                      |                                  |
| مبلغ سرمایه گذاری اولیه(میلیارد والی)- | قیمت پایه در سال عقد قرارداد (ربال)» | ظرفیت اسمی تولید(مترمکعب در شیانه روز)۰ |                                  |
| سلغ سرمايه كذلرى اوليه                 |                                      |                                         |                                  |

برای سایر بخش ها با باز شدن پنجره زیر بر روی دکمه "افزودن فایل (ها)" کلیک کنید و فایل/فایل های درخواست شده در هر بخش را ضمیمه کنید.

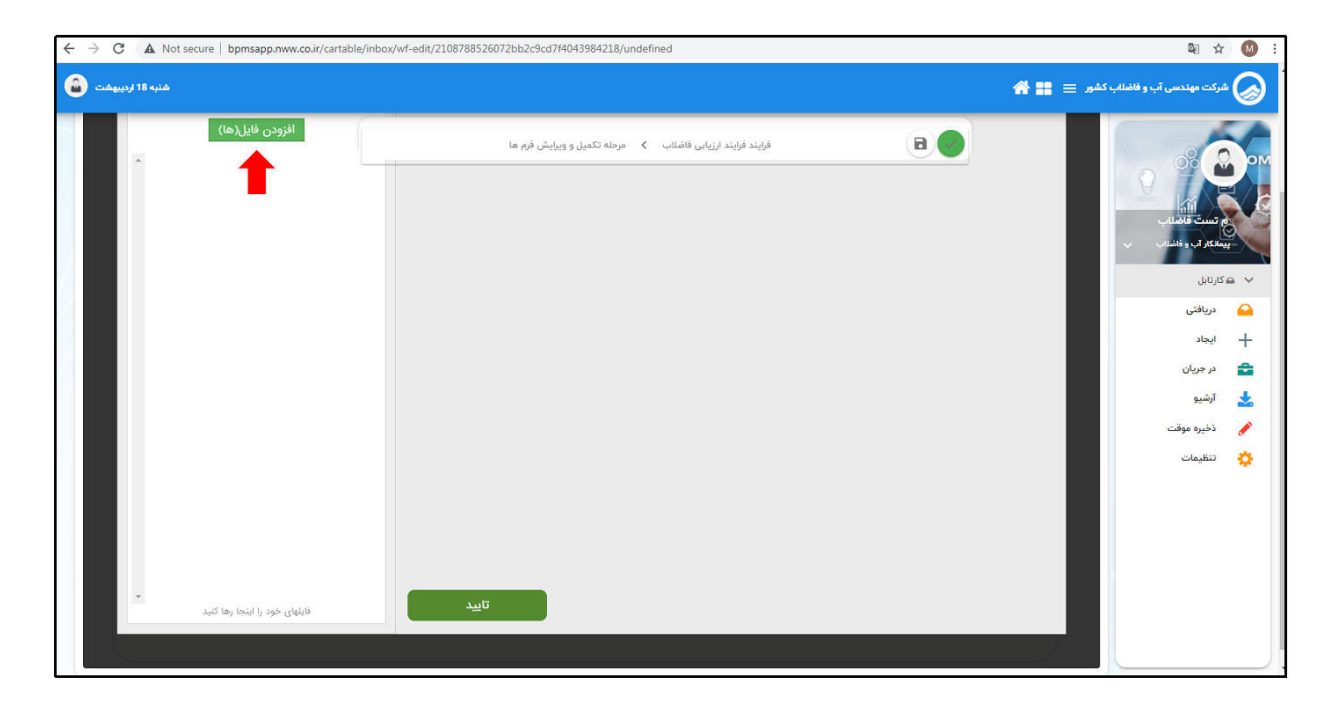

پس از ضمیمه کردن فایل، آیکون مربوطه در سمت راست پنجره ظاهر شده و با زدن دکمه تایید به مرحله بعد می روید(مطابق شکل زیر).

| ىكفئيە 25 زىبېھفت 😩                 |              |            | <b># </b> ≡ ≠            | شرکت مهندسی آب و فاضلاب ک             |
|-------------------------------------|--------------|------------|--------------------------|---------------------------------------|
| •                                   |              |            | 0 B 🗸                    |                                       |
|                                     |              | nd perform | ×                        |                                       |
| آبلود اصلی                          | zip دانلود Ø |            | فيلترها: 🖬 🖬 🖪 🎵 جستجو   | بالك احمدي خلخالي                     |
|                                     | lir + O      |            | لا قابل) حجم کلی: KB 109 | · · · · · · · · · · · · · · · · · · · |
| افزودن قایل(ها)                     |              |            |                          | به کاریل<br>بالان                     |
| Î.                                  |              |            |                          | در جریان                              |
|                                     |              |            | صورت جلسه بهـــ          | 🛓 آرشيو                               |
| <u>M</u>                            |              |            |                          | 🔅 تنقيمات                             |
|                                     |              |            |                          |                                       |
|                                     |              |            |                          |                                       |
|                                     |              |            |                          |                                       |
|                                     |              |            |                          |                                       |
|                                     |              |            |                          |                                       |
|                                     |              |            |                          |                                       |
|                                     |              |            |                          |                                       |
|                                     |              |            |                          |                                       |
| *                                   | تابيد        |            |                          |                                       |
| «تیلهای خود را نینجا رها دیرد.<br>ا |              |            |                          |                                       |
|                                     |              |            |                          |                                       |

پس از تکمیل کلیه موارد خواسته شده و انتخاب دکمه "ثبت و تایید مرحله" پنجره زیر باز می شود که با انتخاب گزینه "تایید" پرونده شرکت متقاضی به شرکت آب و فاضلاب استان مربوطه جهت بررسی ارسال می گردد.

| ← → C       | A Not secure   sapfa.nww.ir/cartable/inbox/view/NdQnDyEK9Z/to_do |                                              |                                     |                                       | • • • • •                             |
|-------------|------------------------------------------------------------------|----------------------------------------------|-------------------------------------|---------------------------------------|---------------------------------------|
| 2 زدیبهفت 🍙 | 5 مينيمون                                                        |                                              |                                     | *=                                    | 🔬 شرکت مهندسی آب و فانشانب کشور 🚍     |
| •           |                                                                  |                                              |                                     |                                       | 0                                     |
|             |                                                                  |                                              | منبع تامين آب»                      | حجم گاز(ایتر)•                        |                                       |
|             |                                                                  |                                              | چاه                                 | 0                                     | بالله احمدي خلخالي                    |
|             | هدف از ایجاد تاسیسات»                                            |                                              | آدرس دقيق محل احداث تاسيسات•        | تاریخ شروع بیره برداری تجاری <b>.</b> | · · · · · · · · · · · · · · · · · · · |
|             | نمک زدایی آب                                                     | - بعداز كارخانه آسفالت قديم- مخازن           | استان یزد-شهرستان یافق-جاده صدرآباد | 1400/02/22                            | 🗸 ھۇرىي                               |
|             | دوره بیشبرد(ماه)»                                                |                                              | دوره بهره برداری(سال)•              | مشخصات انشعاب برق(كيلووات).           | 🔒 دریافتی                             |
|             | 3                                                                |                                              | 10                                  | 315                                   | در جریان                              |
|             |                                                                  | and the set                                  |                                     |                                       | 🗻 ارسیو<br>نقیمات                     |
|             |                                                                  | BOO                                          |                                     | 12                                    |                                       |
|             |                                                                  |                                              |                                     |                                       |                                       |
|             |                                                                  |                                              |                                     |                                       |                                       |
|             |                                                                  |                                              |                                     | ضمائم                                 |                                       |
|             |                                                                  |                                              |                                     | تصوير قرارداد»                        |                                       |
|             |                                                                  |                                              | فت انتخاب فايل                      | ۲ فایل انتخاب شده                     |                                       |
|             |                                                                  | تصویر نامه ایلاغ قرارداد از سوی سرمایه پذیر* |                                     | . تصویر مجوز تخصیص آب/ پساب           |                                       |
|             | 🕹 انتخاب قايل                                                    | 1 فایل انتخاب شده                            | 🕹 انتخاب فایل                       | 1 فايل انتخاب شده                     |                                       |

|    |                                                                                  |                                                                                   | 🖬 دریافتی 🗙 🔲 گرنش درمواست پر 🗙 |             |
|----|----------------------------------------------------------------------------------|-----------------------------------------------------------------------------------|---------------------------------|-------------|
|    |                                                                                  |                                                                                   | 🖲 🕒 🕗                           |             |
| Î  |                                                                                  |                                                                                   | ثبت پروانه بهره برداری          |             |
| 11 |                                                                                  |                                                                                   | پروانه بهره برداری              |             |
|    |                                                                                  |                                                                                   | کة مجوز                         | ا ھەكارىلىل |
|    |                                                                                  | اطلاعات مرحله بعدى                                                                |                                 | 🔐 دریافتی   |
|    |                                                                                  | مرحله بررسی و تایید مدارک                                                         | مشخصات سرمایه گذار              | ارشيو       |
|    | عنوان قرارداد-                                                                   | بعدی<br>گیرنده کارشناس مجوز احداث استان یزد (کارشناس<br>مجوز استان یزد) ercp_yazd | نام شرکت سرمایه پذیر            | تنظيمات     |
|    | آب شیرین کن شهر بافق استان یزد                                                   | هامش(بی نوشت):                                                                    | شرکت آب و فاضلاب استان یزد      |             |
|    | للر                                                                              | متن مامش                                                                          | شنامه ملی شرکت سرمایه گذار»     |             |
|    | ن شهد یوسف کلاهدوز-خیابان شهد احمد بارمحمدی-پلاک 82-طبقه ششم-واحد ۱۱-کد پستی ۱۷2 | البيد الصراف                                                                      | 10104024127                     |             |
|    |                                                                                  |                                                                                   | اعضای هیأت مدیره                |             |
|    | emiegi                                                                           |                                                                                   | الفروني ويرابش حذف              |             |
|    |                                                                                  |                                                                                   |                                 |             |

پس از این مرحله پیامکی به کارشناس شرکت آبفا و درخواست دهنده ارسال خواهد شد.

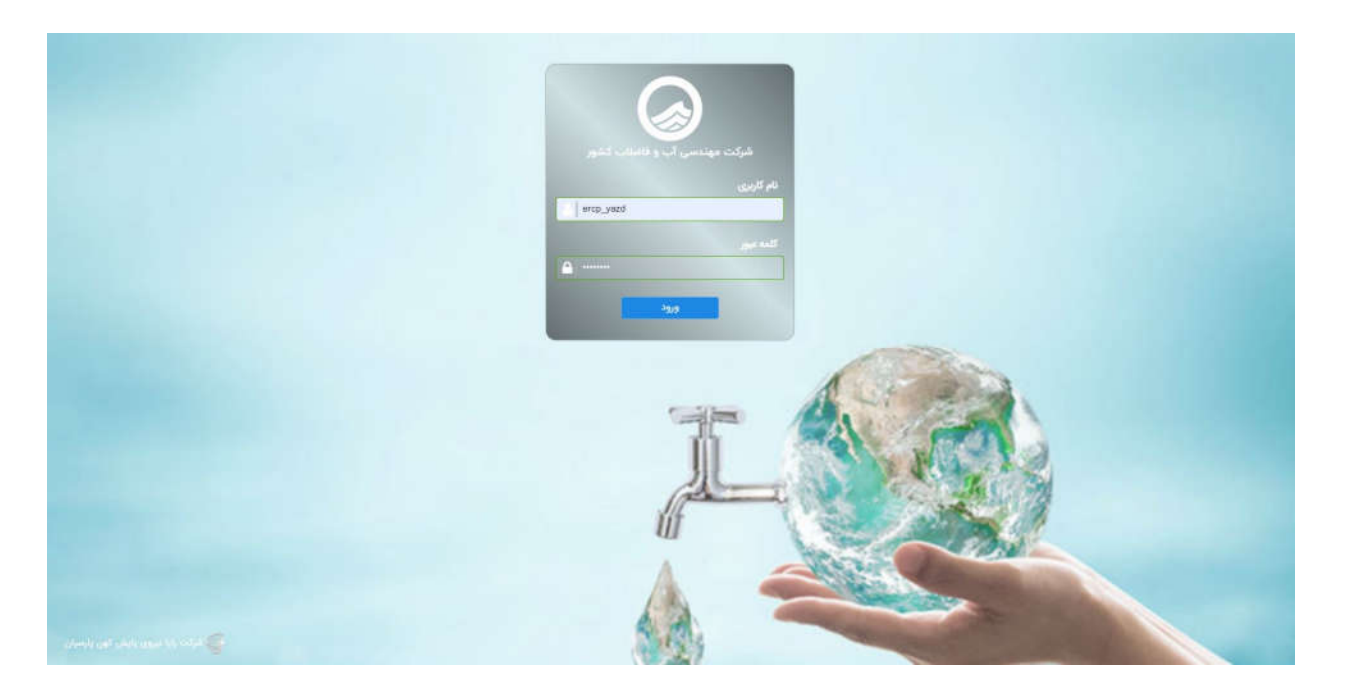

| ىكشنبە 25 ئردېبوشت |                             |      |                                                                       |                         | #     | كشير 🚍 🎫       | شرکت مهندسی آب و فاضلاب                  |
|--------------------|-----------------------------|------|-----------------------------------------------------------------------|-------------------------|-------|----------------|------------------------------------------|
| موع فر ۲           | ستين ما<br>تاريخ، هامش. مود |      |                                                                       |                         | ×     | ана — —<br>7 Ф | 0                                        |
|                    | تاريخ                       | هامش | موضوع                                                                 | فرستنده                 | سريال |                | ه هکارتایل                               |
|                    |                             |      |                                                                       |                         |       | <u>+ - 114</u> | ک دریافتی<br>+ ایجاد                     |
| 1                  | IFA1-AY-YO ARIA             |      | گردش درخواست پزوانه بهره برداری متمل به درگاه علی بررسی و تایید مدارک | بابلد احمدي خلخالي (بيم | YIAA  | <b>=</b> +     | 🖀 در جریان<br>ارشیو                      |
|                    |                             |      | 10 🗸 >1 > 🔳 < 1<                                                      |                         |       |                | کارتابل گروه                             |
|                    |                             |      |                                                                       |                         |       |                | کارتیل نیایت<br>اس دقیرہ موقت<br>تنظیمات |
|                    |                             |      |                                                                       |                         |       |                |                                          |

| <b>4</b> )            |                                               |                          | <sup>ن</sup> ه = # 🖬                | هندسی آب و فاضلاب ک                  |
|-----------------------|-----------------------------------------------|--------------------------|-------------------------------------|--------------------------------------|
|                       |                                               |                          | • • • ·                             |                                      |
|                       |                                               | منبع تامین آب••          | حجم گاز(لیتر)+                      | 91                                   |
|                       |                                               | چاہ                      | 0                                   | ر)<br>وز استان بزد                   |
| هدف از ایجاد تاسیسات» | سيسات+                                        | آدرس دقيق محل احداث تاه  | تاریخ شروع بهره برداری تجاری»       | <ul> <li>v. Sk (dial data</li> </ul> |
| نمک زدایی آب          | اده صدرآباد- بعداز كارخانه آسفالت قديم- مخازن | استان یزد-شهرستان باقق-ج | 1400/02/22                          |                                      |
| دوره پیشبرد(ماه)»     |                                               | دوره بهره برداری(سال)•   | مشخصات انشعاب برق(گیلووات)؛         | 6                                    |
| 3                     |                                               | 10                       | 315                                 | Ju Ju                                |
|                       | نوع قرارداد»                                  |                          | دوره احداث(ماه).                    |                                      |
|                       | BOO                                           |                          | 12                                  | , کروہ                               |
|                       |                                               |                          |                                     | ، نیایت                              |
|                       |                                               |                          | ضمائم                               | موقت                                 |
|                       |                                               |                          | تصوير قرارداد»                      |                                      |
|                       |                                               | 🕹 التخاب قايا            | 1 قابل انتخاب شده                   |                                      |
|                       | تصویر نامه ایلاغ قرارداد از سوی سرمایه پذیر*  |                          | تصوير مجوز تخصيص آب/ يساب           |                                      |
| 🕹 انتخاب قايل         | ا فايل انتخاب شده                             | 🕹 انتخاب قايا            | 1 فایل انتخاب شده                   |                                      |
|                       | تصویر صورتجلسه شروع بهره برداری*              |                          | تصوير مجوز احداث و تمديد دوره احداث |                                      |
| التخاب قايل           | ل                                             | 🕹 انتخاب فايا            | ٥ فايل انتخاب شده                   |                                      |

درصورت تایید مدارک توسط کارشناس استان، پرونده شرکت متقاضی وارد کارتابل مدیرعامل استان می گردد، در غیر این صورت به کارتابل شرکت متقاضی برگشت داده می شود تا مدارک مجددا بازنگری و تکمیل گردد.

|                                                                                      |                                                                                                    | ثبت پروانه بهره برداری                                                                                                    |                                                                                                    |
|--------------------------------------------------------------------------------------|----------------------------------------------------------------------------------------------------|----------------------------------------------------------------------------------------------------|----------------------------------------------------------------------------------------------------|
|                                                                                      |                                                                                                    | پروانه بهره برداری                                                                                                    | کارشناس مجور استان برد<br>کارشناس مجور استان استان برد ب                                                                                                    |
|                                                                                      |                                                                                                    | کد مجوز                                                                                                    | 🛩 🛥 كارتايل                                                                                                    |
|                                                                                      | اعات مرحله بعدی                                                                                                    | آب شیرین کی شهر بافق استان یزد<br>اطل                                                                                                    | 🕰 دریافتی<br>+ ایجاد                                                                                                    |
|                                                                                      | رحله بررسی و تایید مدیر عامل استان<br>مدی                                                                                                    | مشخصات سرمایه گذار                                                                                                    | و جربان 💼                                                                                                    |
| عنوان قرارداد.                                                                       | یرنده مدیر عامل استان یزد(مدیر عامل استان یزد)<br>ایجود محمود                                                                                                    | نام شرکت سرمایه پذیر •                                                                                                    | 📩 آرشيو                                                                                                    |
| آب شیرین کن شهر بافق استان یزد                                                       | بامش(بی نوشت):<br>امش(بی نوشت):                                                                                                    | شرکت آب و فاضلاب استان یزد                                                                                                    | 警 کارتابل گروہ                                                                                                    |
| al.                                                                                  | ین ماندن .                                                                                                    | شناسه ملی شرکت سرمایه گذار»                                                                                                    | 🧉 کارتایل نیایت                                                                                                    |
| ر. شوید نوسف کلاهدوز-خیانارار شوید احمد بارمحمدی/-بلاک 62-طبقه ششم-واحد 11-کد نستی 2 | ×                                                                                                    | 10104024127                                                                                                    | 🍠 دخیرہ موقت                                                                                                    |
|                                                                                      | تاييد انصراف                                                                                                    |                                                                                                    | Classic Q                                                                                                    |
|                                                                                      |                                                                                                    | اعضای هیأت مدیره                                                                                                    |                                                                                                    |
| مستجوا                                                                               |                                                                                                    |                                                                                                    |                                                                                                    |
| تصویر کارت ملی                                                                       | - Cause                                                                                                    | ردیف نام خانوادگی                                                                                                    |                                                                                                    |
| ,<br>D                                                                               | مديرعامل                                                                                                    | سید باسر اکرمیان کاشانی                                                                                                    |                                                                                                    |
|                                                                                      | عنوان قرارداد.<br>(آب شیرین کن غیر بانق استان بزد<br>مهید بوصه کلاهدوز خایان شیید احمد بارمحمدی بیلاک 42-طبقه ششم واحد ۱۱-کد پستی 2<br>مهید بوصه کلاهدوز خایان شیید احمد بارمحمدی بیلاک 42-طبقه ششم واحد ۱۱-کد پستی 2<br>جستجوز<br>نصور گارت ملی | اعات مرحله بعدی<br>مرعه برس و تابید مدیر عامل استان<br>بره ه برس و تابید مدیر عامل استان<br>manag_رود هر عامل استان برد)<br>manag_رود برای استان برد<br>manag_رود<br>manag_رود<br>manag_رود<br>manag_رود<br>manag_رود مدیر<br>شرا<br>شرا<br>مین<br>مین<br>مین<br>مین<br>مین<br>مین<br>مین<br>مین<br>مین<br>مین | <ul> <li>◄ (م)</li> <li>◄ (م)</li> <li>◄ (م)</li> <li>◄ (م)</li> <li>◄ (م)</li> <li>◄ (م)</li> <li>◄ ((a)</li> <li>◄ ((a)</li> <li></li> <li></li> </ul> |

| ارديبها | 25 مېلمليو            |                                              |                                | # ==                                                                  | ) شرکت مهندسی آب و فاضلاب کشور |
|---------|-----------------------|----------------------------------------------|--------------------------------|-----------------------------------------------------------------------|--------------------------------|
|         |                       |                                              |                                | دریافی 🛪 🏹 🗐 برزمنی و تابید مدیـ 🗙<br>عمر نابید و تعلق اولید بعرصه فن |                                |
|         |                       |                                              |                                | 🙁 💌 🕑 🖉                                                               |                                |
|         |                       |                                              | منبع تامین آب•                 | حجم گاز(ئیتر)»                                                        | بدير عامل استان يزد            |
|         |                       |                                              | çis                            | o                                                                     | Contraction (Joint Street      |
|         | هدق از ایجاد تاسیسات+ |                                              | آدرس دقيق محل احداث تاسيسات    | تاریخ شروع بهره برداری تجاری»                                         | ه کارتایل<br>دریافتر           |
|         | نمک زدایی آب          | .رآباد- بعداز كارخانه أسفالت قديم- مخازن     | استان یزد-شهرستان بافق-جاده صد | 1400/02/22                                                            | ايجاد                          |
|         | دوره پیشبرد(ماه)،     |                                              | دوره بهره برداری(سال)-         | مشخصات انشعاب برق(کیلووات)»                                           | در جریان                       |
|         | 3                     |                                              | 10                             | 315                                                                   | آرشيو                          |
|         |                       | تە # قرارداد»                                |                                | ده،ه احداث(ماه)»                                                      | کارنایل گروہ                   |
|         |                       | BOD                                          |                                | 12                                                                    | كارتابل تيابت                  |
|         |                       |                                              |                                |                                                                       | دخيره موجب                     |
|         |                       |                                              |                                |                                                                       |                                |
|         |                       |                                              |                                | ضمائم                                                                 |                                |
|         |                       |                                              |                                | تصوير قرارداد»<br>افغاد التعاديدين                                    |                                |
|         |                       |                                              | اللحاب فيل                     |                                                                       |                                |
|         |                       | تصویر نامه ایلاغ قرارداد از سوی سرمایه پذیر* |                                | تصوير مجوز تخصيص آبءا يساب                                            |                                |
|         | ڪ انتخاب فايل         | ۲ قايل التحاب سده                            | مت انتخاب قايل                 | ۲ فایل انتخاب سده                                                     |                                |
|         |                       | تصویر صورتجلسه شروع بهره برداری؛             |                                | تصویر مجوز اخدات و تمدید دوره احداث                                   |                                |
|         | 📥 ائتخاب قايل         | 1 فایل انتخاب شده                            | 📥 انتخاب قايل                  | ٥ فایل انتخاب شده                                                     |                                |

پس از تایید مدارک توسط مدیرعامل استان، پرونده شرکت متقاضی وارد کارتابل شرکت مهندسی آب و فاضلاب کشور می گردد و به ترتیب مراحل تایید توسط کارشناس دفتر تجهیز منابع مالی و توسعه مشارکت، مدیرکل دفتر تجهیز منابع مالی و توسعه مشارکت و مدیرعامل و رییس هیات مدیره در دستور کار قرار میگیرد.

|                                                                                                    | × 🛛 ایس وقید مید ایا<br>(×) (ی<br>واله بهره برداری                                           |                                                                                                    |
|----------------------------------------------------------------------------------------------------|----------------------------------------------------------------------------------------------|----------------------------------------------------------------------------------------------------|
| بهدی<br>بس و تابید و ارسال پیش نوبس<br>لنباس مجوز احداث و پوانه بهره برداری(خانم<br>اس) ramezari     | انه بهره برداری<br>بیور<br>شیرین کن شهر بافق استان یزد<br>مرحله<br>بیدی<br>بخصات سرمایه گذار | <ul> <li>۲۰۰۰ ۵۵ ۲۵ ۵۵ ۵۰</li> <li>۲۰۰۰ ۲۰۰۰ ۲۰۰۰ ۲۰۰۰ ۲۰۰۰ ۲۰۰۰ ۲۰۰۰</li> <li>۲۰۰۰ ۲۰۰۰ ۲۰۰۰ ۲۰۰۰ ۲۰۰۰ ۲۰۰۰ ۲۰۰۰ ۲۰۰</li></ul> |
| مت):<br>مان این این این این این این این این این ا                                                    | شرکت سرمایه پذیر- هامترایی<br>یت آب و فاضلاب استان یزد متن مامش<br>                          | کرتیل نیایت قاد<br>کرین موقت ا<br>کی تظیمات ،                                                                                   |
| نمراف<br>ن شهد یوست کلاهدوز-خیابان شهد احمد بارمحمدی-بلاک 42-خیقه ششم-واحد ۱۱-کد پستی <sup>192</sup> | تایید<br>۱۳۸۸۵۵۵<br>مای هیأت مدیره                                                           |                                                                                                    |
| جستجو:<br>سمت تصویر کارت ملی                                                                         | ین ورایش حقق<br>ب نام نام دانوادگی                                                           | <u>هم</u><br>به                                                                                                    |

در هر سه مرحله فوق، پس از تاييد، پيامكي به درخواست دهنده ارسال خواهد شد.

در این مرحله فهرست وارسی تهیه شده بر اساس اطلاعات ورودی توسط کارشناس بارگذاری می شود و در صورت تایید، مدارک وارد کارتابل مدیرکل دفتر تجهیز منابع مالی و توسعه مشارکت می گردد.

| ردینوشت 🍙 | یا 25 مینل <i>دی</i>                         |                              | # =                                 | کرک مهندسی آب و فاضالب کشور 🗉                            |
|-----------|----------------------------------------------|------------------------------|-------------------------------------|----------------------------------------------------------|
|           |                                              |                              | 9 × 8                               |                                                          |
| •         | دوره پیشرد(ماه)٠                             | دوره بهره برداری(سال)-<br>۱۰ | مشخصات انشعاب برق(کیلووات)».<br>۲۰۰ |                                                          |
|           | ىرى قۇرىلدە                                  |                              | دوره احداث(ماه)٠                    | کې شال يې مورد امدان و پېرانه سه سرانه<br>اې ها کار تابل |
|           | * 800                                        |                              | 12                                  | دریافتی<br>+ ایجاد                                       |
|           |                                              |                              | ضمائم                               | 🕿 درجریان:<br>🛓 آرشیو                                    |
|           |                                              | 🕹 انتخاب فایل                | تصویر قارداد»<br>۱ فایل انتخاب شده  | کارتابل گروہ 🏰 کارتابل گروہ                              |
|           | تصویر نامه ایلاغ قرارداد از سوی سرمایه پذیر» |                              | تصوير مجوز تخصيص آب/ يساب           | 💉 ذخيرہ عوقت                                             |
|           | ۱ فایل انتخاب شده 🕹                          | 🕹 انتخاب فایل                | 1 فایل انتخاب شده                   | ي تنظيمات                                                |
|           | تصویر صورتجلسه شروع بهره برداری»             |                              | تصوير مجوز احداث و تمديد دوره احداث |                                                          |
|           | ا قايل التخاب شده                            | 🕹 اتحاب فایل                 | ٥ فايل انتخاب شده                   |                                                          |
|           |                                              |                              | تصویر پروانه بهره برداری            |                                                          |
|           |                                              |                              | کاربرگ فهرست وارسی                  |                                                          |
| ×         | ت المغلب فايل                                |                              | ا فایل انتخاب شده                   |                                                          |

|                                                         |                                                                                                    | سروعیدوانیہ ×                                              | <ul> <li>دیائی × 1 د</li> <li>دیائی × 1 د</li> <li>دیائی ٹی روانہ بھرہ برداری</li> <li>بھرہ برداری</li> </ul> |                                                                                                    |
|---------------------------------------------------------|----------------------------------------------------------------------------------------------------|------------------------------------------------------------|----------------------------------------------------------------------------------------------------|----------------------------------------------------------------------------------------------------|
| <b>عنوان قرارداد،</b><br>آب شیرین کن شهر بافق استان برد | اطلامات مرحله بعدی<br>مرعله بیری تایید مدیر فاتر تجهیز منابع<br>کیرنده سیرستم مای تجهیز منابع مدیر(فریبا کریزلی)<br>یواندهم<br>ماشی(پی نوشت):<br>عن ماشی<br>ایید آموزاف | بابق استان برد<br>، گذار<br>به استان برد<br>به گذاره<br>ره | آب شیرین کن شهر<br>مشخصات سرمایه<br>قترکت آب و فاضلار<br>منابع ملی غرکت سرم<br>10101024127<br>اعضای هیات مدیر | ک مدرمانی<br>ا بیغد<br>ن روسان<br>ن روسان<br>کرزمان کوه<br>کرزمان کوه<br>کرزمان بیغت<br>کرزمان بیغت<br>کرزمان میها<br>کرزمان میها<br>کرزمان میها<br>کرزمان کوه<br>کرزمان کوه<br>کرزمان کرزمان کوه<br>کرزمان کوه<br>کرزمان کوه<br>کرزمان کوه<br>کرزمان کوه<br>کرزمان کوه<br>کرزمان کوه<br>کرزمان کوه<br>کرزمان کوه<br>کرزمان کر<br>کرزمان کر<br>کرزم<br>کرزم<br>کرزمان کر<br>کرزمان کر<br>کرزمان کر<br>کرزم<br>کر |
| جستجو<br>تمویر کارت ملی                                 |                                                                                                    | نام نام خانوادگی                                           | رديف                                                                                                    |                                                                                                    |
| 0                                                       | مديرعانل                                                                                                    | سبد باسر اکرمیان کاشانی                                    | 1                                                                                                    |                                                                                                    |

| <ul> <li>۲۵ ۲۰۰۰ - ۲۵ ۲۵ - ۲۰۰۰</li></ul> |                                                                                                    | ندر = 🖬 🖨                                                                                                    | شرکت مهندسی آب و فاضالب ا                                                                                                    |
|----------------------------------------------------------------------------------------------------|----------------------------------------------------------------------------------------------------|----------------------------------------------------------------------------------------------------|----------------------------------------------------------------------------------------------------|
|                                                                                                    |                                                                                                    | <ul> <li>سانت × 1 کری پردیست ہے۔ ×</li> <li>ک ک</li> <li>ک ک</li> <li>ک ی</li> <li>پروانہ بھرہ برداری</li> <li>پروانہ بھرہ برداری</li> </ul>  |                                                                                                    |
| عنوان قرارداد .<br>آب شیرین کن شهر بافق استان برد<br>تار-<br>ن شهید بوسف کلاهدور-خابایل شهید احمد بارمحمدی-یلاک 26-طبقه ششم-واخد ۲۱-کد پستی ۱۹۶                                                                                                    | اطلاعات مرحله بعدی<br>مرحله بیرس وانید مدیر مانل شرکت مهندسی آب و<br>بعدی فانقاب کشور<br>یو امان(ایک جعدی اور) infari<br>یو مانش(ایک معدی اور)<br>مانش(ایی نوشت)<br>مانش(ایی موالی)<br>مانش(ایی موالی)<br>موالی موالی)<br>مانش(ایی موالی)<br>مانش(ایی موالی)<br>موالی موالی)<br>موالی موالی موا | که میروز<br>آب شیرین کن شیر باطق استان برد<br>مشخصات سرمایه گذار<br>نام شرکت آب و فاصلاب استان برد<br>شتمه علی شرکت سرمایه گذار<br>1904024127 | مریکشی<br>+ ایجاد<br>کی جرمان<br>کی ایجاد<br>کرمان تیایت<br>کرمان تیایت<br>کرمان تیایت<br>کرمان تیایت<br>کرمان تیایت<br>کرمان تیایت<br>کرمان تیایت |
| جستدور<br>تصویر کارت ملی<br>10                                                                                                    | سمت<br>معت                                                                                                    | اعضای هیأت مدیره<br>رویک<br>رویک<br>ام دام مانوادگی<br>ا                                                                                      |                                                                                                    |

با تایید نهایی توسط مدیرعامل شرکت مهندسی آب و فاضلاب کشور، پروانه بهره برداری /مجوز احداث، با QR کد مشخص، صادر و ثبت می گردد و جهت نمایش و چاپ به کارتابل کارشناس ارجاع داده می شود.

پس از این مرحله پیامکی به درخواست دهنده ارسال خواهد شد.

| شرک    | رکت مهندسی آب و فاضلاب ک    | # ==                                    |                        |                                              | يكفنيه 25         |
|--------|-----------------------------|-----------------------------------------|------------------------|----------------------------------------------|-------------------|
| 0      |                             | 6 0 × 8 (                               |                        |                                              |                   |
| F      | 2 1                         | مشخصات انشعاب برق(كيلووات)،             | دوره بهره برداری(سال)• |                                              | دوره پیشبرد(ماه)٠ |
| su)    | یک جملری اور<br>د مدیر علیل | 315                                     | 10                     |                                              | 3                 |
| و کار  | ارتابل                      | دوره احداث(ماه)+                        |                        | نوع قرارداد»                                 |                   |
| è      | دريافتى                     | 12                                      |                        | BOO                                          |                   |
| A      | ايجاد                       |                                         |                        |                                              |                   |
| ۵<br>• | در جریان                    | ضمائم                                   |                        |                                              |                   |
| s      | ارسیو<br>کارتابل گروہ       | تصوير قرارداد»                          |                        |                                              |                   |
| 5      | كارتابل نيابت               | 1 فایل انتخاب شده                       | 🕹 انتخاب فایل          |                                              |                   |
| à      | ذخيره موقت                  | تصوير مجوز تخصيص آب/ يساب               |                        | تصوير نامه ابلاغ قرارداد از سوی سرمايه پذير» |                   |
| 5      | تنظيمات                     | 1 فایل انتخاب شده                       | 🕹 انتخاب فایل          | 1 فایل انتخاب شده                            | 🕹 انتخاب فایل     |
|        |                             | تصوير مجوز احداث و تمديد دوره احداث     |                        | تصویر صورتجلسه شروع بهره برداری•             |                   |
|        |                             | 0 فايل انتخاب شده                       | 📥 انتخاب قایل          | 1 قايل انتخاب شده                            | 📥 التخاب فايل     |
|        |                             | ثبت مشخصات پروانه بهره برداری           |                        |                                              |                   |
|        |                             | شماره پروانه بهره برداری <mark>.</mark> |                        | تاریخ صدور پروانه بهره برداری <mark>،</mark> |                   |
|        |                             | 97/53043/700                            |                        | 1397/12/14                                   |                   |

| الم معالم المعالم المعالم معالم معالم معالم معالم معالم معالم معالم معالم معالم معالم معالم معالم معالم معالم معالم معالم معالم معالم معالم معالم معالم معالم معالم معالم معالم معالم معالم معالم معالم معالم معالم معالم معالم معالم معالم معالم معالم |                                                                                                    | ده 🗉 😫                                                                | شرکت مهندسی آب و فاضلاب ک                                     |
|----------------------------------------------------------------------------------------------------|----------------------------------------------------------------------------------------------------|-----------------------------------------------------------------------|---------------------------------------------------------------|
|                                                                                                    |                                                                                                    | ت منځ مح و رسیوی میر مح<br>مح ه ب و و ه<br>ثبت پروانه بهره برداری     |                                                               |
|                                                                                                    | اطلاعات مرحله يعدى                                                                                                    | پروانه بهره برداری<br>که معوز<br>آب شیرین کن شهر بافق استان بزد       | <ul> <li>هاکارتایل</li> <li>دریافتی</li> <li>ایجاد</li> </ul> |
| عنوان قزرداد.                                                                                                    | مرحله چاپ پروانه بهره برداری<br>بعدی<br>گیرنده کارشناس مجوز احداث و پروانه بهره برداری(خانم<br>رمضانی) ramezani (مضانی) هامش(بی نوشت): | مشخصات سرمایه گذار<br>نام شرکت سرمایه پذیر،                           | مرجریان<br>ف آرشیو<br>کارتایل گروه<br>ف کارتایل تیابیت        |
| اب شیرین کن شهر باطی استان برد<br>اور                                                                                                    | متن مامش<br><br>کاپید المراف                                                                                                    | شرکت آب و فاضلاب استان بزد<br>شناسه مل شرکت سرمایه کلار-<br>۲۵۵۵۵۵۵۲۲ | می دخیرہ موقت 🧪 تنظیمات                                       |
|                                                                                                    |                                                                                                    | اعضای هیات مدیره                                                      |                                                               |
| جستجو:<br>تموير کارت على                                                                                                    | للمعت                                                                                                    | ردیف<br>ردیف                                                          |                                                               |
| 0                                                                                                    | مديرعاهل                                                                                                    | سید یاسر اکرمیان کاشانی<br>۱                                          |                                                               |

ضمنا مطابق شکل زیر جهت مشاهده وضعیت پرونده ارسال شده در هر زمان که متقاضی مایل باشد می تواند در قسمت کارتابل به بخش "در جریان" مراجعه کرده و گزینه تاریخچه را انتخاب نماید.

|                                      |                     |                                     | <mark>8</mark> chu    | •• <b>🖻 </b> • | × D      |                                                    |          |
|--------------------------------------|---------------------|-------------------------------------|-----------------------|----------------|----------|----------------------------------------------------|----------|
| نون ما<br>اریخ هامش، موضوع، فرســـ 👻 | 5                   |                                     |                       | ÷              | ¢        | <u>میں ایک ایک ایک ایک ایک ایک ایک ایک ایک ایک</u> | JESIAN   |
| ອມຫ                                  | هامش                | موضوع                               | فرستنده               | سريال          |          | b                                                  | , کارتا, |
|                                      | فیلٹر پر اساس ھابیش |                                     |                       |                | فيلتر    | افتى                                               | دري      |
|                                      |                     |                                     |                       |                |          | ياد                                                | x.I      |
| JFoo-off-of live                     |                     | فرابتد ارزبابى فاضلاب تعيين كارشناس | م تست فاضلاب (پیمانکا | 01F0           | <b>*</b> | ) okus                                             | an an    |
|                                      |                     | 10 🕶 >1 > 🔳 < 1<                    |                       |                |          | ىيو                                                | 2)F      |
|                                      |                     |                                     |                       |                |          | يره تونت                                           | 617      |
|                                      |                     |                                     |                       |                |          |                                                    |          |
|                                      |                     |                                     |                       |                |          |                                                    |          |
|                                      |                     |                                     |                       |                |          |                                                    |          |
|                                      |                     |                                     |                       |                |          |                                                    |          |
|                                      |                     |                                     |                       |                |          |                                                    |          |
|                                      |                     |                                     |                       |                |          |                                                    |          |

همانطور که در تصویر زیر نمایش داده شده است با انتخاب نمای خط زمان و یا نمای جدولی می توانید وضعیت پیشرفت پرونده خود را بررسی کنید.

## نماي جدولي

| کت مهندسی آب و فاضلار                           | ب مَبِ وَ فَاسْتَبَ تَشْتُمِ 🚍 👬 اللہ 🖉 🖬 🐂         |                                |                                                                                     |                          |                                                                          |                                                                           |                              |   |  |
|-------------------------------------------------|-----------------------------------------------------|--------------------------------|-------------------------------------------------------------------------------------|--------------------------|--------------------------------------------------------------------------|---------------------------------------------------------------------------|------------------------------|---|--|
| ر بیا گلوژن<br>میا گلوژن<br>ماه دوران مان و مان | ت دیاہتی 🗙 🗅 گردش درہ<br>نوان<br>تعلق جنوان تعلق فط | ی سینی تاریخیه ـ ـ )<br>کاری ا | 6                                                                                   |                          |                                                                          |                                                                           |                              |   |  |
| ریبی<br>دریافتی<br>ایجاد                        | 8 مرحله                                             | ھامش                           | تاريخ دريافت                                                                        | زمان دریافت              | فرستنده                                                                  | گیرنده                                                                    |                              |   |  |
| در جریان<br>آشده                                | فيلتر                                               |                                |                                                                                     |                          |                                                                          |                                                                           |                              | * |  |
| ىرسىيو<br>كارتايل گروه                          | لیت درخواست متقاضی                                  |                                | 74 + (* + 34 * + 34                                                                 | 101.5P                   | سرویس های ارتباطی (ESB)                                                  | ییمانگار آب و فاضلاب                                                      | تاييد شده                    |   |  |
| كارتابل تيابت                                   | 🗲 🚾 بررسی و تایید مدارک                             |                                | $\{i_{k}+j-a,i_{k}-a\}_{k}$                                                         | -1.PD:FF                 | بابك احمدي خلخالي (بيمانكار آب و قا                                      | کارشناس مجوز استان برد (کارشناس م                                         | تاييد شده                    |   |  |
| (1800 B.16)                                     | 🖈 🚾 بررسی و تایید مدیر عامل است                     |                                | $\{\beta^{\mu}+\}_{\nu}=\alpha\beta^{\mu\nu}+\alpha\beta^{\mu\nu}$                  | +9.17F:YA                | کارشناس مجوز استان بزد (کارشناس م                                        | مدیر عامل استان بزد (مدیر عامل استا                                       | تاييد شده                    |   |  |
| 1000 000 7400 7                                 |                                                     |                                |                                                                                     |                          |                                                                          |                                                                           |                              |   |  |
| conge opposition                                | 🕈 🔀 بررسی و تایید و ارسال پیش                       |                                | $\{g_{n},a\}=a\beta_{n}-a\beta_{n}$                                                 | ** <u>1_5</u> ******     | مدیر عامل استان بزد (مدیر عامل استا                                      | خانم رمضانی (کارشناس مجوز احداث و                                         | تاييد شده                    |   |  |
| تنظيمات                                         | + 🐱 بررسی و تایید و ارسال پیش 🗲                     |                                | $\ F^{\mu}x\ _{-}=\eta^{\mu}-x\eta^{\mu}$ $\ F^{\mu}x\ _{-}=\eta^{\mu}-x\eta^{\mu}$ | alt, FP-sP<br>alt, FF-sP | مدیر عامل استان بزد (مدیر عامل استا<br>خانم رمضانی (کارشناس مجوز احداث و | خانم رمضانی (کارشناس مجوز احداث و<br>فریبا گلریزان (سیستم های تجهیز منابع | تایید شده<br>در انتظار تایید |   |  |

نمای خط زمان

| 6 | ب تقري 🚍 🗱 🏀                                                                                                    | شرکت مهندسی آب و فاضلا | $\odot$ |
|---|----------------------------------------------------------------------------------------------------|------------------------|---------|
|   | ⊂ نیافت ×∫ ۵. کینف ریوست پر - ×∫& شیان ژیونیه - ×<br>⊘                                                                                                    | 0                      |         |
|   | تمان جدولی ا تمان خذ زمان                                                                                                    | للمر هاي دويرز ملاح    |         |
|   |                                                                                                    | د حرب بن<br>دریافتی    |         |
|   | کردگی درخوانست پروانه بوره برداری مخصل برداری مخصل به درگاه ملی کر<br>اخیر                                                                                                    | ايجاد                  | +       |
|   |                                                                                                    | در جریان               | •       |
|   | 🖕 🐇 فېت درمۇمىت مىتقادى                                                                                                    | آرشيو                  | ±       |
|   | There and a start of                                                                                                    | کارتابل گروه           | 125     |
|   | 🔞 استنده سرویس های لزدشان (353)                                                                                                    | كارتابل نيابت          |         |
|   | الا المربحة المربحة الم | ذخيره موقت             |         |
|   | δ                                                                                                    | تنظيعات                | ¢       |
|   | الليد هده البيرها واليد مداركة الم                                                                                                    |                        |         |
|   | ۲۰۰۰ میلیند. اینکه اسمین شدگش (پیمانکتر اس ۲۰۰۰ میلین)         ۲۰۰۰ میلیند. اینکه اسمین شدگش (پیمانکتر اس ۳۰۰۰ میلین)         ۲۰۰۰ میلین (پیمانکتر استان)         ۲۰۰۰ میلین (پیمانکتر استان)         ۲۰۰۰ میلین (پیمانکتر استان)         ۲۰۰۰ میلین (پیمانکتر استان)         ۲۰۰۰ میلین (پیمانکتر استان)         ۲۰۰۰ میلین (پیمانکتر استان)         ۲۰۰۰ میلین (پیمانکتر استان)         ۲۰۰۰ میلین (پیمانکتر استان)         ۲۰۰۰ میلین (پیمانتین)         ۲۰۰۰ میلین (پیمانتین)         ۲۰۰۰ میلین (پیمانتین)         ۲۰۰۰ میلین (پیمانتین)         ۲۰۰۰ میلین (پیمانتین)         ۲۰۰۰ میلین (پیمانتین)         ۲۰۰۰ میلین (پیمانتین)         ۲۰۰۰ میلین (پیمانتین)         ۲۰۰۰ میلین (پیمانتین)         ۲۰۰۰ میلین (پیمانتین)         ۲۰۰۰ میلیزیز (پیمانتین)         ۲۰۰۰ میلیزیز (پیمانتین)         ۲۰۰۰ میلیزیزیز (پیمانتین)         ۲۰۰۰ میلیزیزیزیزیز (پیمانتین)         ۲۰۰۰ میلیزیزیزیزیزیزیزیزیزیزیزیزیزیزیزیزیزیزی                                                                 |                        |         |

## نمونه يروانه صادر شده (صفحه رو/صفحه يشت)

|                                          | ليف ل                                                                                    |                                                                  |
|------------------------------------------|------------------------------------------------------------------------------------------|------------------------------------------------------------------|
| (U)                                      | بدلا سرو، داری از                                                                        |                                                                  |
| جمهوری اسلامی ایران                      | تأسيات توليدا انتقال، تصنيه، فوزش، بيع آوري واستاده مدداز آب/فاضلاب إساب                 | فكر معادة الم                                                    |
| وزارت نيرو                               |                                                                                          |                                                                  |
| ۹۷/۵۳۰ تاريخ صدور: ۱۳۹۷/۱۲/۱٤            | شماره: ۰ • ٤٣/٧                                                                          |                                                                  |
| اره ۱۰۰/۱۳۲۶/۱۳۲۶مورخ ۱۳۹۵/۱/۱۳۹۶        | مابین وزارت نیرو و وزارت صنعت، معدن و تجارت ابلاغی دفتر وزارتی وزارت نیرو طی نامه شم     | نوچه به تفاهم نامه همکاری منعقده فی                              |
| ۱۴۰۰/۱۰۰/ مورخ ۱۴۰۰/۱۰۰۸                 | تجارت به شماره ۶۰/۵۴۴۳۳ مورخ ۱۳۹۵/۰۲/۲۹ به شرکتهای زیر مجموعه و تفویض شماره              | امه ابلاغی وزیر محترم صنعت، معدن و                               |
|                                          | سهی شروع بهره برداری تجاری مورخ ۲۲/۲۲+/۰۲/۲ بدینوسیله بهشرکت ا                           | ماون محترم أب وأبفا وهمچنين صورتجل                               |
| ·····                                    | مانی ۲۰۱۰ معطه در مدر <sup>۱</sup> ۰۱۰ مرتب می از این می محمد از این مرافعه از م         | ه شناسهی ملی <i>ان آخر محر م</i> ار و <mark>ن</mark>             |
| , ر. <sup>با</sup> ل <sup>ال</sup> ال در | سماره ۱۰۲۵۸/۲۵ مورخ ۱۳۹۲/۱۲/۱۲ نسبت به بهرهبرداری از ۲۰ مرح ک                            | زه داده میشود، براساس مفا <mark>د</mark> قراردا <mark>د</mark> د |
|                                          | tali, elt an transformation na drama (Construction and Anna (Construction)).             | نشانی از از سهرسان از ا                                          |
| ، توزیع، فروش، جمع اوری                  | روز) با رعایت مفاد مندرج درظهر  پروانه  بهره برداری  از تاسیسات  تولید،  انتقال،  تصفیه، | ظرفیت ۲۰۰۰ (متر مکعب در شهانه<br>دا                              |
|                                          | طور :                                                                                    | ستفاده مجدد از آب <i>افاصلاب (پس</i> اب به م<br>: . ک. دهار آن   |
|                                          |                                                                                          | لمک ردایی آب<br>ام کند. این بروانه غیر قابل انتقال است.          |
| ط شرکت خود را بلافاصله                   | ریخ شروع بهره برداری تجاری میباشد و دارنده آن موظف است هر نوع تغییر در عوامل و شرای      | ت اعتبار این پروانه ۱۰ سال از تا                                 |
| $\frown$                                 | للاع دهد.                                                                                | شرکت مهندسی آب و فاضلاب کشور ام                                  |
| المك سرى ال                              |                                                                                          |                                                                  |
| בישט מיני ישי ביי                        |                                                                                          |                                                                  |
| شركت مندى آب دفاسلاب كثور                |                                                                                          |                                                                  |
|                                          |                                                                                          |                                                                  |

مشخصات واحد توليدي به شرح ذيل مي باشد:

| مساحت زمین(متر مربع): ۲۵۰۰  | ظرفیت اسمی تولید(متر مکعب در شبانه روز): ۲۰۰۰ |  |  |
|-----------------------------|-----------------------------------------------|--|--|
| مساحت زیربنا(متر مربع): ۲۵۰ | سال عقد قرارداد: ۱۳۹٦/۱۲/۱۲                   |  |  |
| اشتغال(نفر): ۳              | قیمت پایه(ریال) : ۲۹۰۰                        |  |  |
| ديماند برق(كيلووات): ۳۱۰    | مدت بهره برداری تجاری(سال): ۱۰                |  |  |
| حجم گا:((لت ): •            | سرمانه گذاری اولیه(میلیارد ریال): ۲۳          |  |  |

ماند برق(كيلووات): ۳۱۰ حجم گاز(لیتر): •

۲. این پروانه بهرهبرداری جزء لاینفک ساختمان و ماشین آلات واحد به منظور تولید محصولات مندرج در پروانه بوده و انتقال آن به تنهایی موضوعیت نداشته و بی اعتبار است.

۳.دارنده این پروانه بهرمبرداری موظف است کلیه قوانین و مقررات و آیین نامه های مربوطه از جمله قانون توزیع عادلاته آب. قوانین کار و بیمه های اجتماعی، حفاظت محیط زیست، بهداشت، ایمنی و سازمان حمایت از مصرف کنندگان و تولید کنندگان را رعایت نمایند.

۴. دارنده این پروانه بهره برداری متعهد است ضمن پذیرش نمایندگان شرکت آب و فاضلاب استان و شرکت مهندسی آب و فاضلاب کشور در هر زمان که لازم باشد، نسبت به ارسال منظم و دقیق آمار تولیدات اقدام نماید.

۵.این پروانه بهرمبرداری صرفاً برای بهرمبرداری از تاسیسات مندرج در پروانه بوده و مجوزی برای سایر اقدامات شرکت در مرحله احداث و زمان بهره برداری نمی باشد و بهره بردار موظف به اخذ سایر مجوزهای لازم از مراجع ذیربط می باشد.

۶.در صورت فسخ قرارداد منعقده در هر زمان پروانه بهره برداری لغو می گردد.

\*\*<< شرکت آب و فاضلاب استان یزد >> مسئولیت نظارت بر حسن اجرای این تعهدات را بر عهده دارد \*\*

در مرحله بعد تصویر مجوز توسط کارشناس شرکت مهندسی به کارتابل شرکت متقاضی ارجاع داده می شود و شرکت مربوطه می تواند مجوز خود را دانلود نماید.

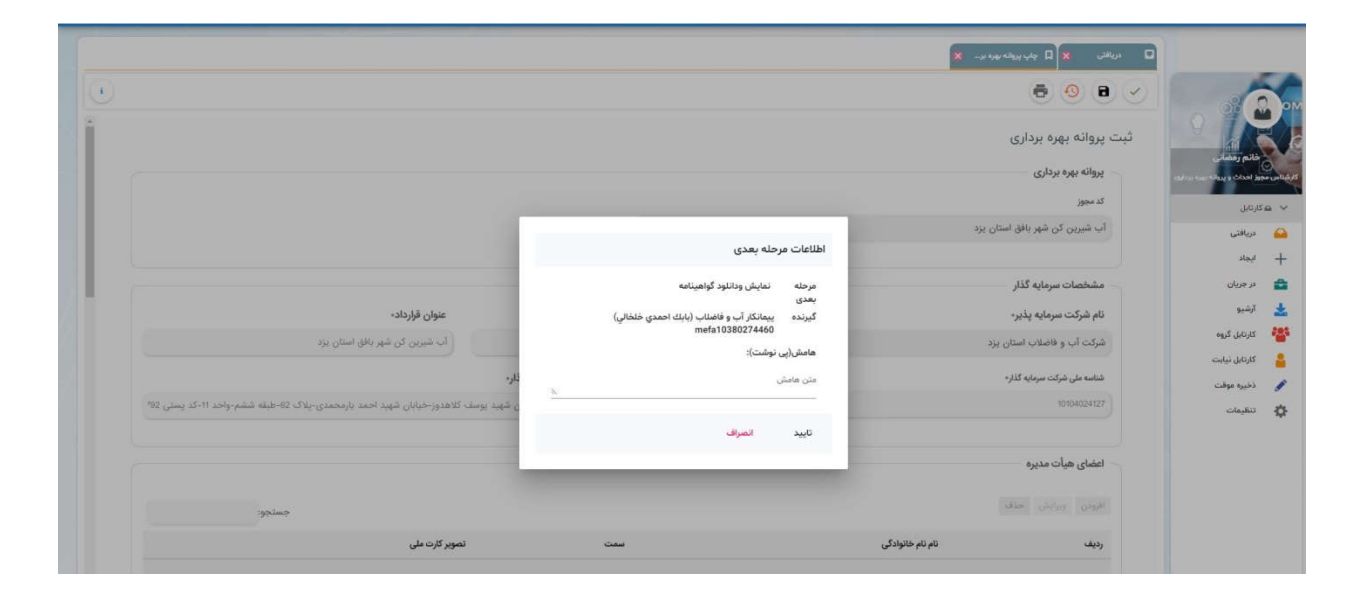

| ىكىك مېلىمى لې والغاندې كې 😹 🗯 👘 |                                                        |                                                                                                    |                                                                                                    |
|----------------------------------|--------------------------------------------------------|----------------------------------------------------------------------------------------------------|----------------------------------------------------------------------------------------------------|
|                                  | <b>8</b>                                               | alio 🖸                                                                                                    |                                                                                                    |
|                                  | =                                                      | • •                                                                                                    | Links casel dide                                                                                                    |
| فرستنده                          | سريال                                                  |                                                                                                    | الم الم الم الم الم الم الم الم الم الم                                                                                                    |
| فيئثر بر اساس فرستنده            |                                                        | مبدر ـــــ                                                                                                    | 🖴 دریافتی                                                                                                    |
|                                  |                                                        |                                                                                                    | 🖴 در جریان                                                                                                    |
| خانم رمضانی (کارشناس             | YIAA                                                   | <b>*</b>                                                                                                    | 🗻 ارشیو                                                                                                    |
|                                  | فرستنده<br>میتر بر اسمی فرستند<br>حانم رمضانی (کارشانر | ی کی ایسی می ایسی می می ایسی می ایسی می ایسی می ایسی می ایسی می ایسی می ایسی می ایسی می ایسی می ایسی می ایسی م<br>ایسی می ایسی می ایسی می ایسی می ایسی می ایسی می ایسی می ایسی می ایسی می ایسی می ایسی می ایسی می ایسی می ایسی می<br>۱۸۸۸ خانم ایسی می ایسی می ایسی می ایسی می ایسی می ایسی می ایسی می ایسی می ایسی می ایسی می ایسی می ایسی می ایسی م | دریافت کی است کی است<br>است کی است کی است کی است کی است کی است کی است کی است کی است کی است کی است کی است کی است کی است کی است کی است کی<br>است کی است کی است کی است کی است کی است کی است کی است کی است کی است کی است کی است کی است کی است کی است کی است کی<br>است کی است کی است کی است کی است کی است کی است کی است کی است کی است کی است کی است کی است کی است کی است کی است کی<br>است کی است کی است کی است کی است کی است کی است کی است کی است کی است کی است کی است کی است کی است کی است کی است کی<br>است کی است کی است<br>کی است کی است کی است کی است کی است کی است کی است کی است کی است کی است کی است کی است کی است کی است کی است کی است کی است کی است کی است کی است کی است کی است کی است کی است کی است کی است کی است کی است کی است کی است کی است کی اس<br>است کی است |

| ال منهدية 25 ويوسيف الم                      | # ==                                 | کت مهندسی آب و فاضاب کشور            | -    |
|----------------------------------------------|--------------------------------------|--------------------------------------|------|
|                                              | درياهي 🗙 関 سابقارو کوان 🗶            |                                      |      |
|                                              | () × = • ×                           |                                      |      |
|                                              |                                      | د المعدي كالشالي<br>معر في وعاشات ال |      |
|                                              |                                      | ار تابل                              | 5e ~ |
|                                              | معالم                                | دريافتى                              | -    |
|                                              | تصوير قرارداد»                       | در جریان                             | =    |
|                                              | 1 قابل انتخاب شده<br>۱               | ارشيو                                | *    |
| تصویر نامه ایلاغ قرارداد از سوی سرمایه پذیر» | تموير مجوز تخصيص أب/ يساب            | تتظيمات                              | \$   |
| ا فايل انتخاب شده 🕹 مشاهده فايل ها           | 1 قابل انتخاب شده 🕹 مشاهده قابل ها   |                                      |      |
|                                              | تصوير مجوزه                          |                                      |      |
|                                              | ٥ فايل انتخاب شده                    |                                      |      |
|                                              |                                      |                                      |      |
|                                              | ثبت مشخصات پروانه بهره برداری        |                                      |      |
| تاريخ ستور زيروانه بهره برداري٠              | شماره پروانه بهره برداری»            |                                      |      |
| 1307712/14                                   | 97/5043/709                          |                                      |      |
|                                              | تصوير پروانه بهره برداری             |                                      |      |
| late stal                                    | کاریگ فیست واسی                      |                                      |      |
| و فایل انتخاب شده 🕹 انتخاب شده               | ا فایل انتخاب شده 🕹 🕹 مشاهده فایل ها |                                      |      |
|                                              | -                                    |                                      |      |

در پایان شرکت متقاضی با ثبت و تایید نهایی به فرایند خاتمه خواهد داد و مجوز صادر شده از کارتابل آن خارج خواهد شد.

| سە شەرە 30 مۇرىد 😂                                                                                                    | شرکت مهندسی آب و فلا                                  |
|----------------------------------------------------------------------------------------------------|-------------------------------------------------------|
| ۵ ۵۰۰۰ × ۵ سیرسیدید. ۲<br>۲۰ ۵ ۲۰<br>۲۰ ۵ ۲۰                                                                                                    |                                                       |
| ې تېت پروانه بهره برداری<br>بروانه بهره برداری                                                                                                    | یکله احمدی خلطانی<br>بیمانغر آب و نامانی<br>بیکارتایل |
| کد بجرز<br>آب شیرین کن شهر بافق استان بزد اطلاعات مرحله بعدی                                                                                                    | 🔐 دریافتی<br>🚔 در جریان<br>🖢 آرشیو                    |
| مشخصات سرمایه گذار منتخب مایند ×<br>مشخصات سرمایه گذار<br>نام شرکت سرمایه پذیره منابع می مانش (بی نوشت):<br>مان مایش این مایش مایش مایش مایش مایش مایش می منابع مایش مایش مایش مایش مایش مایش مایش مایش                                                        | 🔅 تنقيمات                                             |
| الدركة         السنان يزد           متلب وفاطلاب استان يزد         الب شيرين كن شهر بالان استان يزد           متلب ملى شركت بيرايه كلاره         تربيد المسراف           تربية بالان         تربيد المسراف           (2010)0000         متلب ملى تربيد المسراف |                                                       |